| TRIBUNAL SUPERIOR DE JUSTICIA | MANUAL DE USUARIO                     | NOMENCLATURA:<br>E17-MatCapacitacion |
|-------------------------------|---------------------------------------|--------------------------------------|
| Consejo de la Judicatura      | POSICIONES PRESUPUESTALES<br>INGRESOS | REVISIÓN:<br>0                       |

# "SIGER" Sistema Integral de Gestión de Recursos

Materiales de Capacitación Manuales de Usuario

VERSIÓN: 2.0

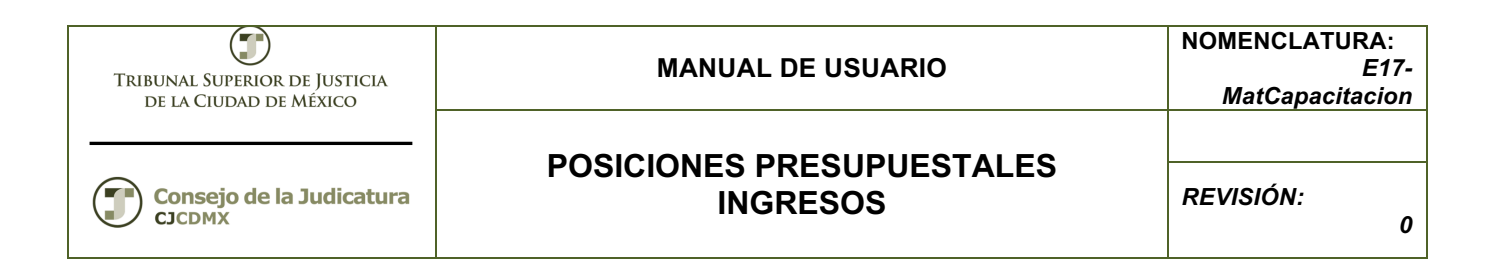

# Tabla de Contenido

| 1     | Descripción:                            | . 3 |
|-------|-----------------------------------------|-----|
| 2     | Objetivos:                              | .3  |
| 3     | Contenido:                              | .3  |
| 3.1   | Alta Posición Presupuestal              | .3  |
| 3.1.1 | Paso 1: Ingresar a la transacción FMCIA | .4  |
| 3.1.2 | Paso 2: Ingresar datos                  | .4  |

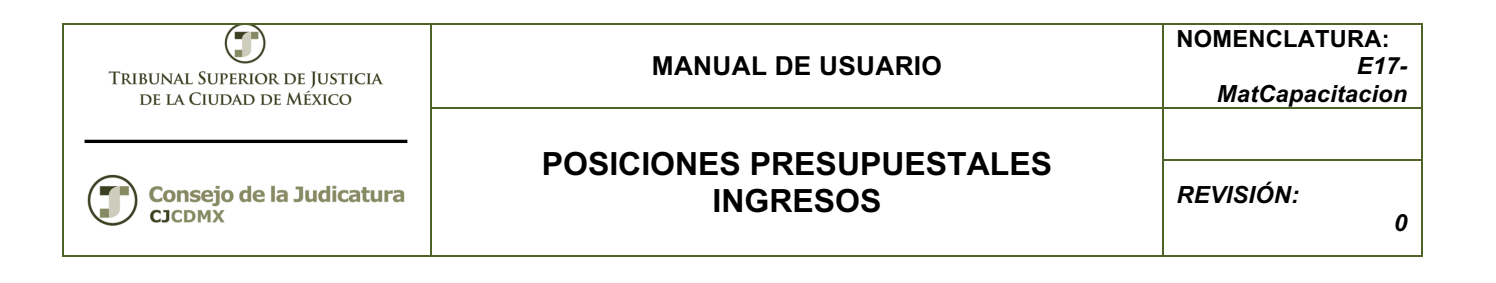

## 1 Descripción:

El presente manual permite dar mantenimiento a la posición presupuestal de ingresos o Clasificador por Rubro de Ingresos (CRI). El CRI ordena, agrupa y presenta a los ingresos de la entidad en función de su diferente naturaleza y el carácter de las transacciones que le dan origen.

#### 2 Objetivos:

Al terminar este manual, usted será capaz de dar mantenimiento:

• Al catálogo de Posiciones Presupuestales (pospres) de ingresos

#### 3 Contenido:

#### 3.1 Alta Posición Presupuestal

Una Posición Presupuestal es el equivalente al CRI y este debe de cumplir con las disposiciones que están establecidas en el documento: "Clasificador por Rubro de Ingresos" publicado por el CONAC.

El CRI permitirá el registro analítico de las transacciones de ingresos, siendo instrumento que permite vincular los aspectos presupuestarios y contables de los recursos.

El CRI deber iniciar con un "0" (cero) que nos servirá para identificar las posiciones presupuestales de INGRESOS, el siguiente digito corresponde al Rubro (El mayor nivel de agregación y ordena los grupos principales de ingresos), el siguiente digito: Tipo, determina el conjunto de ingresos públicos que integran cada rubro, cuyo nivel de agregación es intermedio. Los siguientes dígitos (clase y concepto), y de acuerdo al manual, podrá ser desagregado de acuerdo a las necesidades de la entidad, conservando la armonización con el Plan de Cuentas.

Es posible crear una nueva posición presupuestal, modificar una posición presupuestal o borrar una posición presupuestal.

IMPORTANTE: una posición presupuestal que ya haya sufrido afectaciones NO es posible borrarla

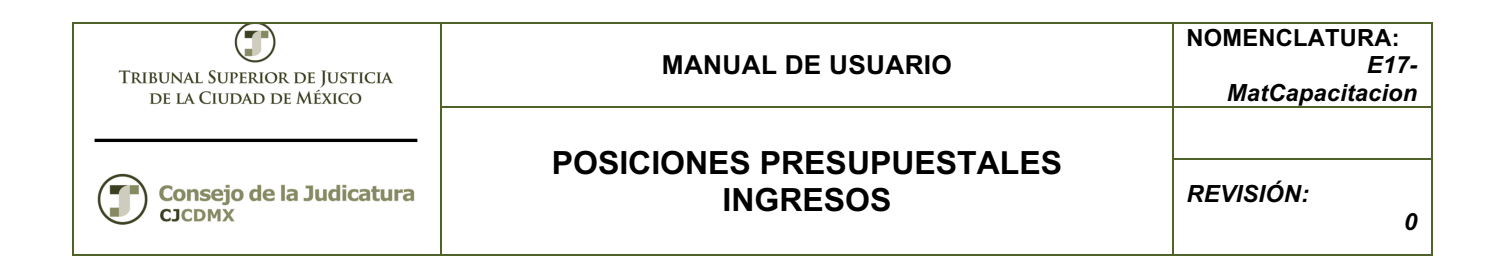

# 3.1.1 Paso 1: Ingresar a la transacción FMCIA

| En | el | árbol | de | usuario | está | en | la | siguier | nte | ruta: |
|----|----|-------|----|---------|------|----|----|---------|-----|-------|
|    |    |       |    |         |      |    |    |         |     |       |

| 🕆 🗇 Menú SAP                                       |
|----------------------------------------------------|
| 🕨 🗀 Oficina                                        |
| Componentes multiaplicaciones                      |
| 🕨 🗀 Logística                                      |
| 🔻 🔂 Finanzas                                       |
| 🕨 🗀 Gestión financiera                             |
| 🕨 🗀 SAP Financial Supply Chain Management          |
| 🕨 🗀 Controlling                                    |
| 🕨 🗀 Controlling empresarial                        |
| 🕨 🗀 Strategic Enterprise Management                |
| Gestión de inversiones                             |
| Sistema de proyectos                               |
| Gestión de bienes inmuebles                        |
| Administración flexible de bienes inmuebles        |
| 🔻 🔁 Gestión Pública                                |
| <ul> <li>Control presupuestario</li> </ul>         |
| <ul> <li>Datos maestros</li> </ul>                 |
| 🔻 🔁 Elementos de imputación                        |
| 🝷 🔂 Posición presupuestaria                        |
| <ul> <li>FMCIA - Tratamiento individual</li> </ul> |

O ingresar directamente:

| ⊡ <u>M</u> enú | <u>T</u> ratar | <u>F</u> avoritos |
|----------------|----------------|-------------------|
| 🕙 [FMC         | IA             | •                 |

## 3.1.2 Paso 2: Ingresar datos

La primera vez que ingresamos a la transacción se despliega la siguiente pantalla:

| 🔄 Introducir en | tidad CP | ×          |
|-----------------|----------|------------|
| Entidad CP      |          |            |
|                 | •        | <u>/ ×</u> |

Página 4 de 11

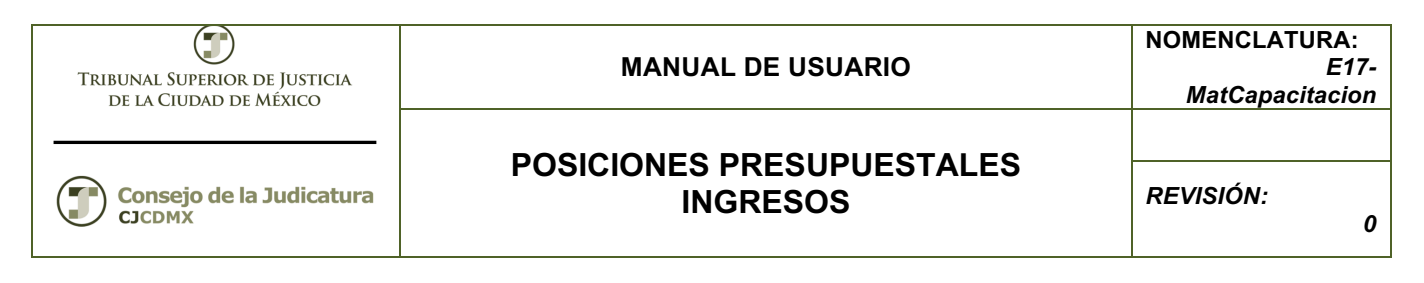

Donde ingresaremos el valor que corresponde a nuestra entidad:

| 🔄 Introducir er | ntidad CP 🛛 🔀         |
|-----------------|-----------------------|
| Entidad CP      | 1900                  |
|                 |                       |
|                 | <ul><li>✓ ×</li></ul> |
|                 |                       |

Después oprimimos la tecla <ENTER> u oprimimos el botón: desplegándose la siguiente pantalla:

| Entidad CP 19           | 00 TSJDF                         |     |                    |               |
|-------------------------|----------------------------------|-----|--------------------|---------------|
|                         |                                  |     |                    |               |
| Dat.básic. Jerarquía    | alternativa                      |     |                    |               |
|                         |                                  |     |                    |               |
| Datos básicos           |                                  |     |                    |               |
| Denominación            |                                  |     |                    |               |
| Descripción             |                                  |     |                    |               |
|                         |                                  |     |                    |               |
|                         |                                  |     |                    |               |
|                         | <ul> <li>Contab.dired</li> </ul> | cta | ○No contabiliz.dir | ect.          |
| Op.presupuestaria       | 0                                |     |                    |               |
| Tipo pos.presup.        | 0                                |     |                    |               |
| Grupo autorizaciones    |                                  |     | Presupu            | esto negativo |
| Tipo pos.arrastre       |                                  |     | PP esta            | dística       |
| Propuesta ce.gestor     |                                  |     |                    |               |
|                         |                                  |     |                    |               |
| Asignación de jerarquía |                                  |     |                    |               |
| Pos.presup.superior     |                                  |     | Var.está           | indar 🖉       |
|                         |                                  |     | -                  |               |
|                         |                                  |     |                    |               |
|                         |                                  |     |                    |               |

Página 5 de 11

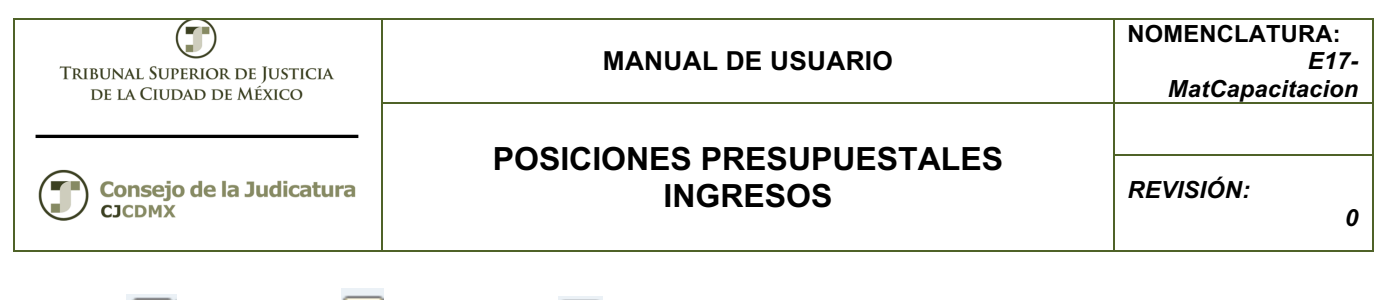

Crear: D; Modificar 2; Visualizar

## Crear

Ingresamos la posición presupuestal a crear, misma que debe de estar soportada en el manual de contabilidad gubernamental y oprimimos el botón:

A continuación se habilitan los campos de información:

| Crear posición presu                         | puestaria                           |                                     |
|----------------------------------------------|-------------------------------------|-------------------------------------|
| 면   《 Documentos de modific                  | ación 🛛 🔀 Texto explicativo 🕴 🖻     | ´Entidad CP ¤₃→Lista de utilización |
| Pos.presupuestaria 043414<br>Entidad CP 1900 | TSJDF                               | esup.                               |
| Datos básicos                                |                                     |                                     |
| Denominación                                 | FOTOCOPIA CERTIFICAD                |                                     |
| Descripción                                  | FOTOCOPIA CERTIFICADA               |                                     |
|                                              | ⊙Contab.directa ONo                 | contabiliz.direct.                  |
| Op.presupuestaria                            | 30 Contabilizar ingreso, gasto, inv | /ersion, existencias,               |
| Grupo autorizaciones<br>Tipo pos.arrastre    | 2 Ingresos                          | Presupuesto negativo                |
| Propuesta ce.gestor                          |                                     |                                     |
| Asignación de jerarquía                      |                                     |                                     |
| Pos.presup.superior                          |                                     | Var.estandar 💋                      |
|                                              |                                     |                                     |

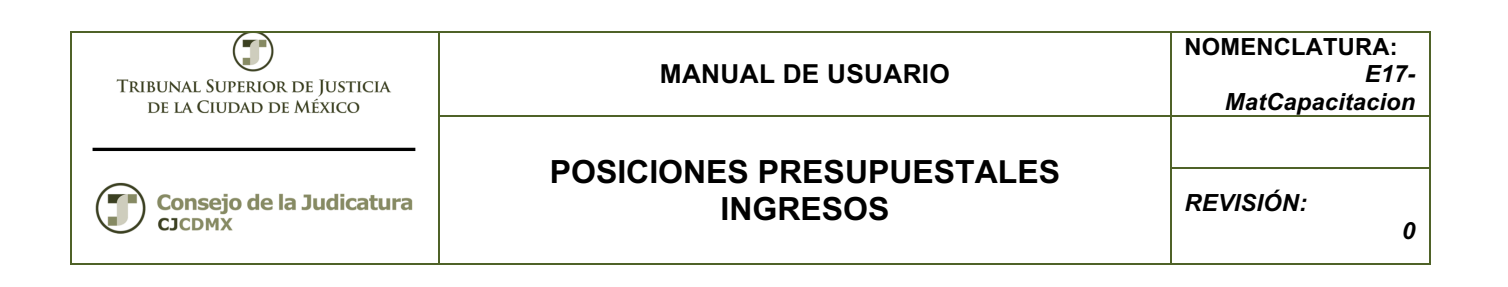

**Denominación:** Es el nombre corto de la posición presupuestal

**Descripción:** Se cuentan con tres renglones de 50 caracteres para poner una descripción amplia de la posición presupuestal.

**Op. Presupuestaria**: Siempre será 30 para indicar que es una posición de gasto o ingreso. **Tipo pos.presup.** : Cuando la posición sea de ingreso será un 2.

Grupo autorizaciones: Queda en blanco.

Tpo pos. Arrastre: Queda en blanco.

**Propuesta ce.gestor:** Si ingresa la dependencia que más utiliza la posición presupuestal, si no es posible determinarlo se deja en blanco.

|                         | FOTOCODIA CEPTIFICAD               |                            |  |  |
|-------------------------|------------------------------------|----------------------------|--|--|
| Denominacion            |                                    | FOTOCOPIA CERTIFICAD       |  |  |
| Descripción             | FOTOCOPIA CERTIFICADA              | FOTOCOPIA CERTIFICADA      |  |  |
|                         |                                    |                            |  |  |
|                         |                                    |                            |  |  |
|                         | <ul> <li>Contab.directa</li> </ul> | ⊖No contabiliz.direct.     |  |  |
| Op.presupuestaria       | 30 Contabilizar ingreso, gast      | o, inversión, existencias, |  |  |
| Tipo pos.presup.        | 2 Ingresos                         |                            |  |  |
| Grupo autorizaciones    |                                    | Presupuesto negativo       |  |  |
| Tipo pos.arrastre       |                                    | PP estadística             |  |  |
| Propuesta ce.gestor     |                                    |                            |  |  |
|                         |                                    |                            |  |  |
| Asignación de jerarquía |                                    |                            |  |  |
| Pos.presup.superior     |                                    | 🗸 Var.estándar 🖉           |  |  |
|                         |                                    |                            |  |  |

**EXTRAS**: En la parte superior izquierda está el botón: "Texto explicativo", **Prexto explicativo** con esta opción nos ayuda a ingresar más información acerca de la posición presupuestal, ya sea su nombre completo, la razón de su creación, el número de oficio de justificación etc.

Una vez ingresados los datos se oprime el botón: <sup>III</sup> en la parte inferior izquierda de la pantalla se despliega el siguiente mensaje:

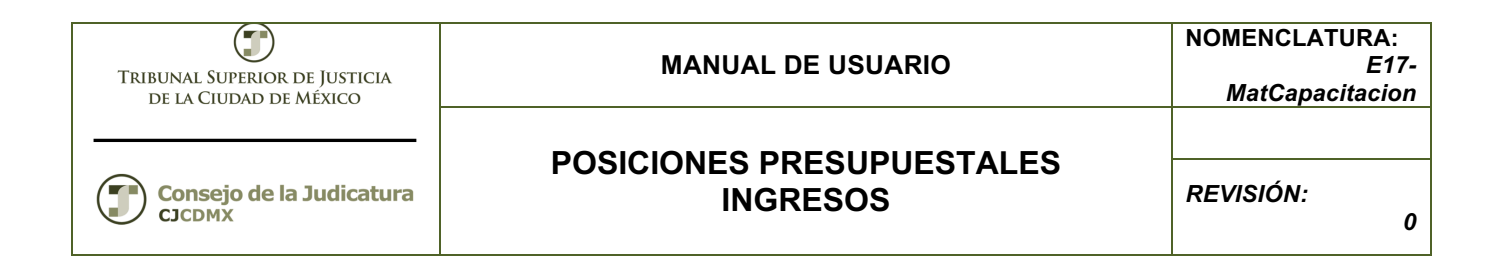

### Modificar

Ingresamos la posición presupuestal que deseamos modificar y oprimimos el botón:

| Modificar posición presupuestaria |                                   |                        |                        |  |  |
|-----------------------------------|-----------------------------------|------------------------|------------------------|--|--|
| 🖷 🕴 රු Documentos d               | de modificación 🛛 📝 Texto expli   | icativo 🕴 🖷 Entidad CP | ⊑ Lista de utilización |  |  |
| Pos.presupuestaria<br>Entidad CP  | 0434143030101000103<br>1900 TSJDF | Cl.pos.presup.         |                        |  |  |

Se despliega la siguiente pantalla:

| Dat.basic. Jerarquia    | alternativa                        |                       |  |  |  |  |
|-------------------------|------------------------------------|-----------------------|--|--|--|--|
| Datos básicos           |                                    |                       |  |  |  |  |
| Denominación            | FOTOCOPIA CERTIFICAD               | FOTOCOPIA CERTIFICAD  |  |  |  |  |
| Descripción             | FOTOCOPIA CERTIFICADA              | FOTOCOPIA CERTIFICADA |  |  |  |  |
|                         |                                    |                       |  |  |  |  |
|                         |                                    |                       |  |  |  |  |
|                         | Ontab.directa ○NO                  | o contabiliz.direct.  |  |  |  |  |
| Op.presupuestaria       | 30 Contabilizar ingreso, gasto, in | versión, existencias, |  |  |  |  |
| Tipo pos.presup.        | 2 Ingresos                         |                       |  |  |  |  |
| Grupo autorizaciones    |                                    | Presupuesto negativo  |  |  |  |  |
| Tipo pos.arrastre       |                                    | PP estadística        |  |  |  |  |
| Propuesta ce.gestor     |                                    |                       |  |  |  |  |
|                         |                                    |                       |  |  |  |  |
| Asignación de jerarquía |                                    |                       |  |  |  |  |
| Pos.presup.superior     |                                    | 🗸 Var.estándar 🖉      |  |  |  |  |

Una vez que concluyamos las modificaciones oprimimos el botón: 🖳 y en la parte inferior izquierda se despliega el siguiente mensaje:

Pos.presup.0434143030101000103 ha sido grabada correctamente

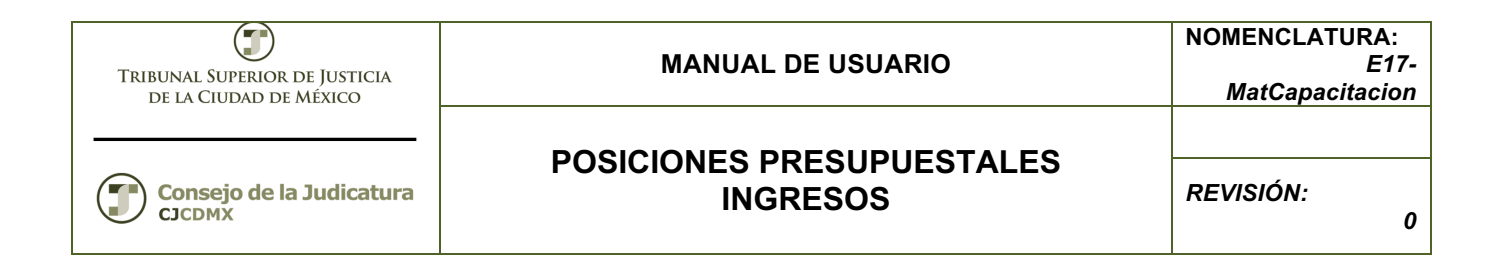

# Visualizar

Ingresamos la posición presupuestal a visualizar y oprimimos el botón:

| Visualizar posición presupuestaria |                            |               |          |              |                        |
|------------------------------------|----------------------------|---------------|----------|--------------|------------------------|
| 📑 🛛 🗞 Documentos de                | e modificación             | 📝 Texto expl  | licativo | 📲 Entidad CP | ⊑ Lista de utilización |
| Pos.presupuestaria<br>Entidad CP   | 043414303010<br>1900 TSJDF | )1000103<br>: | Cl.pos   | s.presup.    |                        |

Se despliega la siguiente pantalla:

| Visualizar posición presupuestaria                                                 |                                                                                              |                                                                                                 |  |  |  |  |
|------------------------------------------------------------------------------------|----------------------------------------------------------------------------------------------|-------------------------------------------------------------------------------------------------|--|--|--|--|
| 🖷 l 🗞 Documentos de                                                                | modificación 🛛 📝 Texto explicativo                                                           | 🖷 Entidad CP 🛛 🖙 Lista de utilización                                                           |  |  |  |  |
| Pos.presupuestaria<br>Entidad CP                                                   | 0434143030101000103                                                                          | oos.presup.                                                                                     |  |  |  |  |
| Op.presupuestaria<br>Tipo pos.presup.<br>Grupo autorizaciones<br>Tipo pos.arrastre | <ul> <li>Contab.directa</li> <li>30 Contabilizar ingreso, gas</li> <li>2 Ingresos</li> </ul> | No contabiliz.direct.<br>sto, inversión, existencias,<br>Presupuesto negativo<br>PP estadística |  |  |  |  |
| Asignación de jerarquía<br>Pos.presup.superior                                     |                                                                                              | ] √ Var.estándar 🖉                                                                              |  |  |  |  |

| TRIBUNAL SUPERIOR DE JUSTICIA<br>DE LA CIUDAD DE MÉXICO | MANUAL DE USUARIO         | NOMENCLATURA:<br>E17-<br>MatCapacitacion |
|---------------------------------------------------------|---------------------------|------------------------------------------|
| Consejo de la Judicatura                                | POSICIONES PRESUPUESTALES | REVISIÓN:                                |
| CJCDMX                                                  | INGRESOS                  | 0                                        |

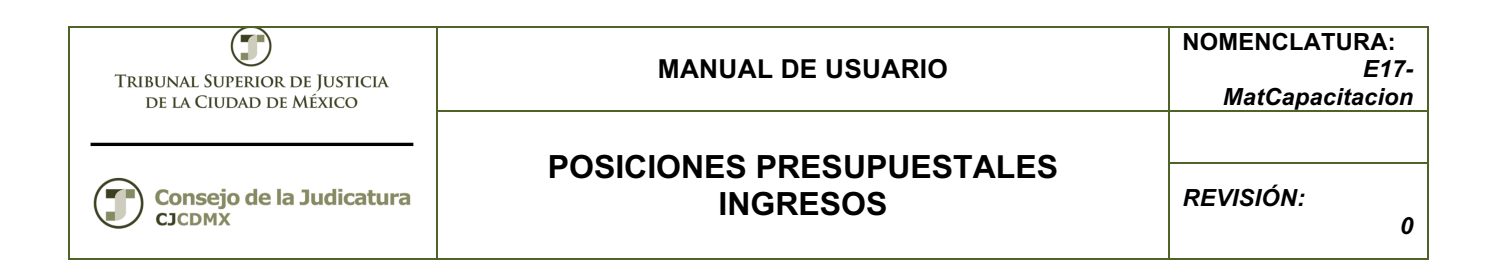

### **Borrar Pos Pre**

La Posición Presupuestal que ya haya sufrido afectaciones NO es posible borrarla.

Seleccionar modificar Pos Pre 🖉 en la transacción FMCIA, seguido del botón borrar 🛅

Al seleccionar el botón borrar aparece la siguiente pantalla.

| 🔄 Borrar posición pres. |                                                        |  |  |
|-------------------------|--------------------------------------------------------|--|--|
| 3                       | ¿Realmente desea borrar la<br>posición presupuestaria? |  |  |
|                         | Sí No Xancelar                                         |  |  |

Al dar "SI" nos dará la confirmación.

Posición presup.0434143030101000103 borrada

#### Glosario

Sociedad. Es la clave con la que está identificado nuestro organismo

Entidad CP. Se refiere a la Entidad de Control Presupuestal.